## Vytvorenie zápisu manuál pre študentov

Po prihlásení do AiS2 na úvodnej strane sa nachádza: -+ Vytvoriť zápisný list:

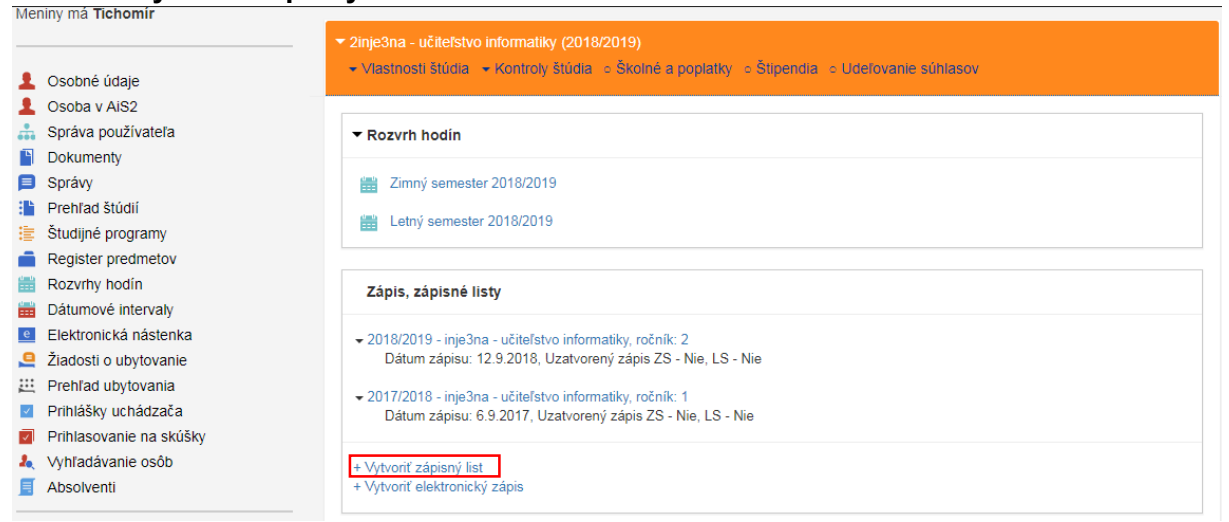

• Po otvorení zápisného listu sa vyberá aktuálny akademický rok (2020-2021) a ročník (malo by ťahať automaticky aktuálny rok aj ročník)

| 🔛 VSES381: Zoznam zápisných listov - Google Chrome 📃 🗖 🗙                                                                                                    |          |  |  |  |  |  |  |
|----------------------------------------------------------------------------------------------------|----------|--|--|--|--|--|--|
| ais2.ku.sk/ais/servlets/WebUIServlet?appClassName=ais.gui.common.PortalApp⌖=ais.gui.vs.es.VSES381                                                                                                    |          |  |  |  |  |  |  |
|                                                                                                    | <u>^</u> |  |  |  |  |  |  |
| 2inje3na, doba: 2.0, rok štúdia: 2, od: 06.09.2017, učiteľstvo informatiky, (Učiteľské štúdium, bakalársky I. st., denná form                                                                                                    |          |  |  |  |  |  |  |
| Zoznam zápis Vytvorenie zápisného listu – VSES210 VSES210                                                                                                    |          |  |  |  |  |  |  |
|                                                                                                    |          |  |  |  |  |  |  |
| Ak. rok<br>2017/2018<br>2018/2019<br>Akademický rok<br>Ročník 3 - Tretí ročník<br>študijný program inje3na *      *   učiteľstvo informatiky - (Učiteľské štúdium, baka *)     Typ financovania   1 - študent neplatí školné<br>Stav štúdia     Stav štúdia   2 - zápis do vyššieho ročníka / ďalšieho roku štúdia | Príznak  |  |  |  |  |  |  |
| 2 / 2 4                                                                                                    |          |  |  |  |  |  |  |
|                                                                                                    | •        |  |  |  |  |  |  |

Treba chvíľku počkať alebo znova obnoviť stránku a vytvorí samo 0 Zápisný list

## PRIDÁVANIE PREDMETOV:

 Treba si vybrať správny akademický rok (aktuálny) a cez ikonku "bežca" treba vybrať Zápis predmetov, kredity

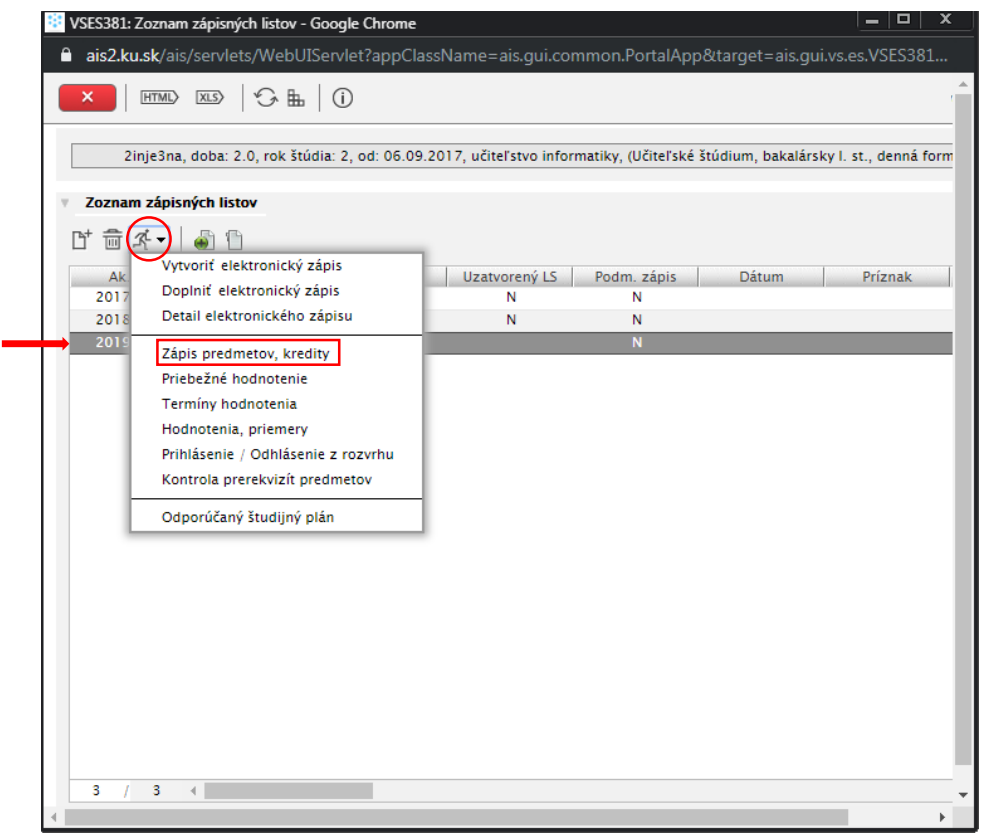

- Po otvorení zápisného listu sa vľavo nachádza Študijná časť:
  - A Povinné predmety
  - B Povinne voliteľné predmety
  - C Výberové predmety
  - Štátne skúšky tie si zapisujú len končiace ročníky
  - Treba vybrať nejakú časť napr. A Povinné predmety a cez ikonku "A4+" Pridať predmety zo študijného plánu

| Predmety Prehľad kreditov         |                                                                                                    |          |  |  |  |
|-----------------------------------|----------------------------------------------------------------------------------------------------|----------|--|--|--|
| Časti zápisného listu             | Predmety zápisného listu                                                                                                    |          |  |  |  |
|                                   | Interval pre zápis: (01.08.2019 00:00 - 01.09.2019 23:59)                                                                           | Ð        |  |  |  |
| ▼ 🗂 inje3na                       |                                                                                                    |          |  |  |  |
| ▼ ☐ SC - Študijná časť            | Pridať predmet zo študijného plánu                                                                                                  |          |  |  |  |
| A – Povinné predmety              | Pridat predmet z ponuky predmetov Nazov - Ukončenie Kredit Rozsah Rozvrh Pri                                                        | hlase    |  |  |  |
| B – Povinne voliteľné predmety    | Pridať neabsolvovaný predmet                                                                                                    |          |  |  |  |
| C – Výberové predmety             | Pridať odporúčaný predmet                                                                                                    |          |  |  |  |
| ▼ 📩 SS – Štátne skúšky            |                                                                                                    |          |  |  |  |
| A – Povinné predmety              |                                                                                                    |          |  |  |  |
| B – Povinne voliteľné predmety    |                                                                                                    |          |  |  |  |
|                                   |                                                                                                    | · ·      |  |  |  |
|                                   |                                                                                                    | P 44     |  |  |  |
| Vlastnosti študijného programu    |                                                                                                    |          |  |  |  |
| æ                                 |                                                                                                    |          |  |  |  |
| 4                                 |                                                                                                    |          |  |  |  |
| Skratka Názov Kre                 | lit Poznámky                                                                                                    |          |  |  |  |
| SC – A – vzbna všeobecný základ 0 | Predmety: základné témy Biblie a základné témy teológie si nezapisujú študenti v ko                                                 | -        |  |  |  |
| SC - A - pgbna socialno-vedny 0   | Studenti predškolskej a elementarnej pedagogiky si nezapisuju pedagogiku 3, biologi                                                 |          |  |  |  |
| SC - B - Inbjna Informatika ba 0  | Predmety: matematika 1, matematika 2, praktikum 2 diskretnej matematiky, program                                                    |          |  |  |  |
| SC - B - erasm Predmet pre št     | Freuniec informatice a normalizatic technologie vo vzuelavani si nezapisuju studentu<br>Tento predmet je len pre življento EPATMIII |          |  |  |  |
| SC - B - pobna sociálno-vedný 0   | Študenti musia počas bakalárskeho štúdia absolvovať min. štvri povinne voliteľné pr                                                 |          |  |  |  |
|                                   |                                                                                                    | -        |  |  |  |
| 1 / 6 ∢                           |                                                                                                    | <b>P</b> |  |  |  |

## Otvorí sa nové okno s predmetmi

-

- Treba daný predmet odfajknúť a cez OK potvrdiť 0
- Študent si môže zapísať predmet aj z iných ročníkov 0

UPOZORNENIE PRE ŠTUDENTOV, treba čítať poznámky čo sa nachádzajú v sekcii Vlastnosti študijného programu (cez lupu sa číta celá poznámka).

| Pridanie predmetov                                                                               | v do zápisnéh  | no listu |                |            |            |       | VSES    | 023 $	imes$ |
|--------------------------------------------------------------------------------------------------|----------------|----------|----------------|------------|------------|-------|---------|-------------|
|                                                                                                  |                |          |                |            |            |       |         |             |
|                                                                                                  |                |          |                |            |            |       |         |             |
|                                                                                                  |                |          |                |            |            |       |         |             |
| PF KU - Pedagogicka fakulta                                                                      |                |          |                |            |            |       | •       | 4           |
| Akademický rok                                                                                   |                |          |                |            |            |       |         |             |
|                                                                                                  |                |          |                |            |            |       |         |             |
| Studijný program inje3na 🔍 učiteľstvo informatiky – (Učiteľs                                     | ké štúdium, l  | bakalárs | sky I. st., de | ennà fori  | na)        |       | *×)     |             |
| Čest žudicíh slísu 50. žudicí žed                                                                |                |          |                |            |            |       | -       |             |
| Cast studijneno planu SC - Studijna Cast                                                         |                |          |                |            |            |       | •       |             |
| Typ výučby A – Povinné predmety                                                                  |                |          |                |            |            |       | •       |             |
| Doporučený ročník 3 – Tretí ročník                                                               |                |          |                |            |            |       | •       | Ŷ           |
| Predmety študijného plánu                                                                        |                |          |                |            |            |       |         |             |
|                                                                                                  |                |          |                |            |            |       |         |             |
| 월 월   조▼                                                                                         |                |          |                |            |            |       |         |             |
| P Blok Kód predmetu Názov predmetu                                                               | Seme           | Kred     | Rozsah         | Spôsob     | Ročník     | Počet | Skratka |             |
| pg KPED/52P1012 Biológia dieť ať a dorastu                                                       | Z              | 2        | 1 P            | SK         | 3          | 56    |         | *           |
| inb KIN/52I2018W/ Optokomunikačné a informačné systé                                             | ém Z           | 3        | 2C             | SK         | 3          | 0     |         |             |
| g KPED/52P1009 Pedagogika 4                                                                      | Z              | 3        | 2P             | SK         | 3          | 57    |         |             |
| inb KIN/5212019W/ Programovanie 5                                                                | Z              | 2        | 1P + 1C        | SK         | 3          | 0     |         |             |
| pg KPED/52P1010 Seminár k záverečnej práci 2                                                     | Z              | 2        | 1C             | SK         | 3          | 66    |         | -           |
| 3 / 9 1 4                                                                                        |                |          |                |            |            |       | Þ       | •           |
|                                                                                                  |                |          |                |            |            |       |         |             |
| Vlastnosti studijneho programu                                                                   |                |          |                |            |            |       |         |             |
|                                                                                                  |                |          |                |            |            |       |         |             |
| Skratka Názov Kradit                                                                             |                | Poz      | aánaku         |            |            |       | 1       |             |
| SC – A – vzbna všeobecný základ 0 Predmetv: zák                                                  | kladné témy l  | Biblie a | základné té    | my teol    | ógie si ne | zapis |         |             |
| SC – A – pgbna sociálno-vedný 0 Študenti pred                                                    | školskej a ele | ementár  | nej pedago     | ogiky si r | ezapisui   | ú ped |         |             |
| SC - B - inbjna informatika ba 0 Predmety: matematika 1, matematika 2, praktikum z diskrétnej ma |                |          |                |            |            |       |         |             |

## Ak sa chce študent vrátiť k zápisnému listu nájde ho na úvodnej stránke

\*

Predmet informačné a komunikačné technológie vo vzdelávaní si n

0

SC – B – vzbna všeobecný zákl

4

6

1

\_

| _            |                         | ✓ 3inje3na - učiteľstvo informatiky (2019/2020)                                           |
|--------------|-------------------------|-------------------------------------------------------------------------------------------|
| £            | Osobné údaje            | ▼Vlastnosti štúdia ▼Kontroly štúdia ○ Školné a poplatky ○ Štipendia ○ Udeľovanie súhlasov |
| 1            | Osoba v AiS2            |                                                                                           |
| *            | Správa používateľa      | ▼ Rozvrh hodin                                                                            |
| ٦            | Dokumenty               |                                                                                           |
|              | Správy                  | Zimný semester 2018/2019                                                                  |
| <b>1</b>     | Prehľad štúdií          | (#) Late (accession 2019/2010                                                             |
| 朣            | Študijné programy       | Lethy semester 2010/2019                                                                  |
|              | Register predmetov      |                                                                                           |
|              | Rozvrhy hodín           | Zápis, zápisné listv                                                                      |
|              | Dátumové intervaly      |                                                                                           |
| e            | Elektronická nástenka   |                                                                                           |
| <b>_</b>     | Žiadosti o ubytovanie   | Nepotvrdený zápisný list                                                                  |
| ш            | Prehľad ubytovania      | ▼2018/2019 - inie3na - učiteľstvo informatiky, ročník: 2                                  |
| ~            | Prihlášky uchádzača     | Dátum zápisu: 12.9.2018, Uzatvorený zápis ZS - Nie, LS - Nie                              |
| $\checkmark$ | Prihlasovanie na skúšky |                                                                                           |
| 20,          | Vyhľadávanie osôb       |                                                                                           |
|              | Absolventi              |                                                                                           |
|              |                         | + Vytvoriť zápisný list                                                                   |
|              |                         | + Vytvoriť elektronický zápis                                                             |

<u>Poznámka:</u> v prípade ak si chce študent zapísať predmet z inej katedry, tak tento predmet sa nahráva ako C – Výberový predmet a pridáva sa predmet z ponuky a tam treba vybrať Stredisko (katedru) a nájsť daný predmet.

Predzápis sprístupnený od 23. júla

**Doplňujúci zápis** sprístupnený od **2. septembra** (študent si môže už len pridať predmet, nemôže odobrať)

Ostatné informácie na www.pf.ku.sk